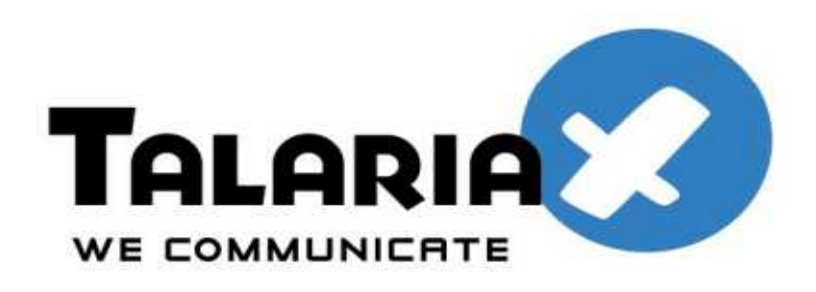

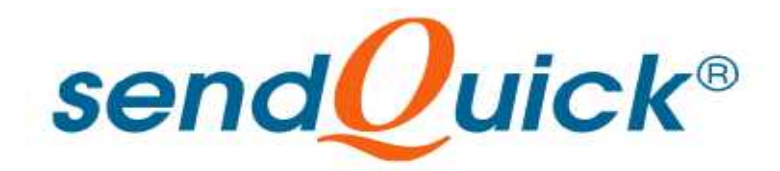

# F5 SSL VPN and SendQuick ConeXa One-time-Password Configuration Guide

Prepared by

#### TalariaX Pte Ltd

76 Playfair Road #08-01 LHK2 Singapore 367996 Tel: 65-62802881 Fax: 65-62806882

# F5 SSL VPN & SENDQUICK CONEXA ONE TIME PASSWORD CONFIGURATION GUIDE

## **1.0 INTRODUCTION**

This document is prepared as a guide to configure F5 SSL VPN to run with SendQuick Conexa for One-time-password via SMS.

| TESTING ENVIRONMENT |                                 |  |  |
|---------------------|---------------------------------|--|--|
| Product Name        |                                 |  |  |
| SendQuick Conexa    | F5 Big IP Access Policy Manager |  |  |

The pre-requisite is that SendQuick Conexa OTP server is configured with RADIUS on port 1812. Ensure that both applications are using the same port for radius.

## 2.0 CONFIGURE F5 SSLVPN

Open a web browser and access the Internet address (URL) for F5 access. To create an AAA server

- On the Main tab, expand Access Policy, and then click AAA servers.
- Click the Create button.
- In the Name box, provide a name for the sendQuick Conexa (eg, Conexa).
- From the Type list, select the RADIUS protocol.
- Mode : Auth
- Auth Host : IP address of sendQuick Conexa
- Auth Service Port : 1812 (this must be 1812 as this is the port used in Conexa)
- Shared secret (the same secret need to be included in Conexa)
- NAS IP Address : IP address of F5
- Timeout configure a value of between 40-60 seconds (value need to be higher than 25 seconds for the system to perform well)

• Click Finished.

| BIG-                 | IP® - bigip1 (192.168.1                                                              | L.239)   | -                  |                                     |     |
|----------------------|--------------------------------------------------------------------------------------|----------|--------------------|-------------------------------------|-----|
| Main Help About Acce |                                                                                      |          | Access Policy      | ers 💀 New Server                    |     |
|                      | Overview<br>Access statistics, performance<br>graphs, and links to helpful too       | ils.     | General Properties |                                     |     |
| Ê                    | Templates and Wizards<br>Greate common application tra<br>and system configurations. | affic    | Туре               | RADIUS                              |     |
|                      |                                                                                      |          | Configuration      |                                     |     |
| 0:0                  | Local Traffic<br>Control the delivery of applicat                                    | ion      | Mode               | Auth  Accounting  Auth & Accounting | LT. |
|                      | traffic for a local area network                                                     |          | Auth Host          | < SendQuick OTP Server IP >         |     |
|                      | Access Policy                                                                        |          | Auth Service Port  | 1812                                |     |
| 00                   | Access Profiles                                                                      | 18       | Secret             |                                     |     |
|                      | AAA Servers                                                                          | $\oplus$ |                    |                                     |     |
|                      | ACLs                                                                                 | $\odot$  | Confirm Secret     |                                     |     |
|                      | SSO Configurations                                                                   | $\odot$  | NAS IP Address     | < F5 IP >                           |     |
|                      | Webtops                                                                              | $\odot$  | Timeout            | 30 seconds                          |     |
|                      | Network Access                                                                       | - 90     | Retries            | 3                                   |     |
|                      | Web Applications                                                                     | E        | 0                  |                                     |     |
|                      | Connectivity Profiles                                                                | $\odot$  | Service Type       | Default                             |     |
|                      | Rewrite Profiles                                                                     | •        | Cancel Finished    |                                     |     |
|                      | Reports                                                                              | ×        |                    |                                     |     |
| Done                 |                                                                                      |          |                    |                                     |     |

Figure 1: New AAA server configuration

#### To Edit the Access Profile

1. On the Main tab, expand Access Policy, and then click Access Profiles.

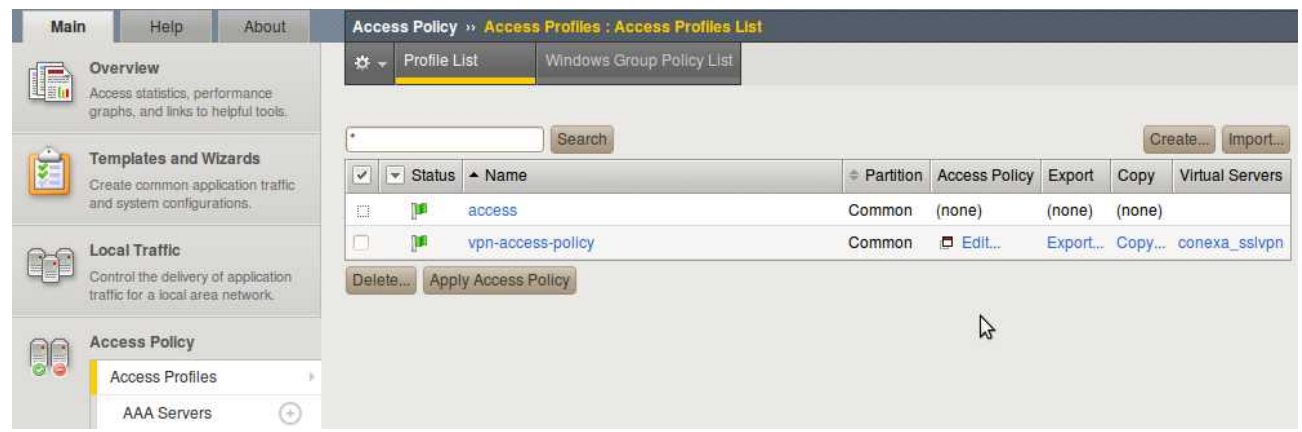

Figure 2 : Access Profiles List

2. Locate the Access Profile you created, and in the Access Policy column, click Edit. The Visual Policy Editor opens. (See Figure 3)

3. Click the + symbol between Logon Page and Deny.

4. In the Authentication section, click the RADIUS Auth option button, and then click the Add Item button.

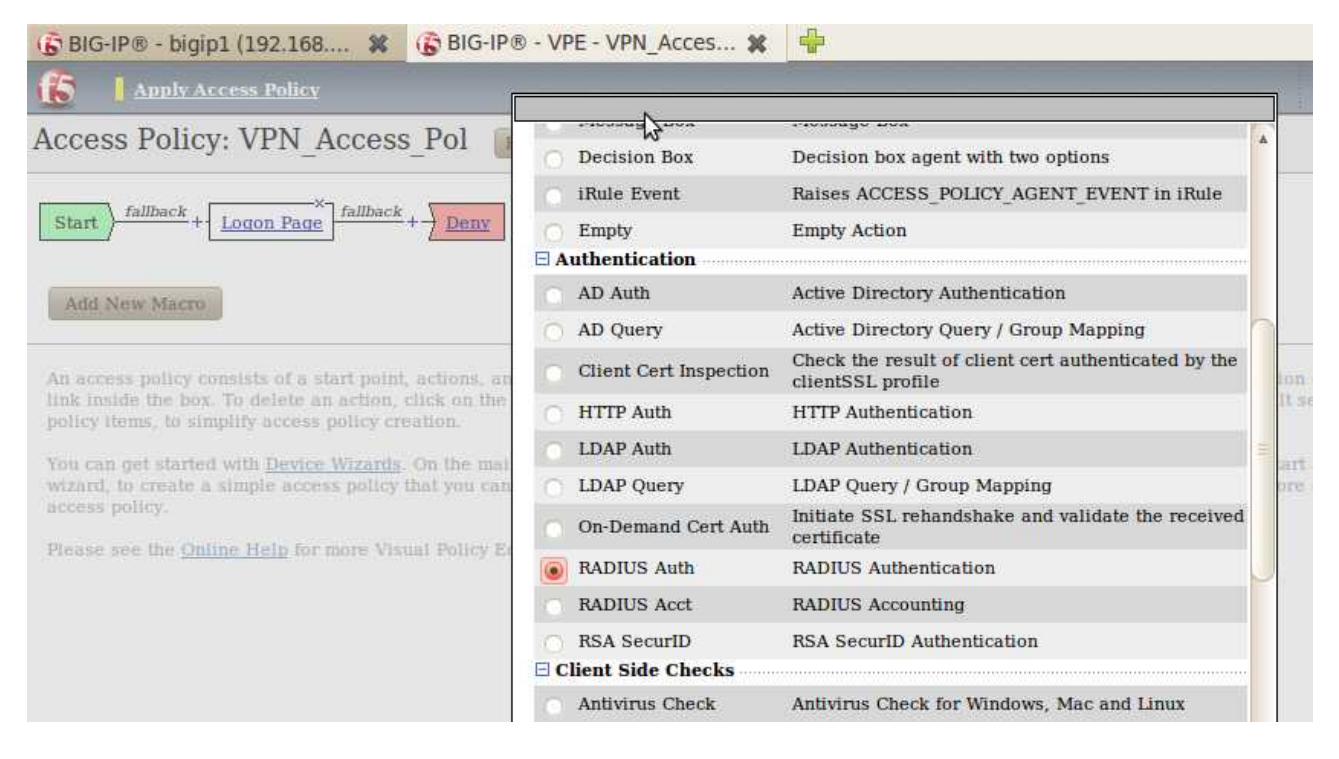

Figure 3 : RADIUS Authentication box on the Visual Policy Editor

5. From the Server list, select the AAA Source you created in Creating an AAA resource, (see Figure 4).

#### Strictly Private and Confidential

| 🕞 BIG-IP® - bigip1 (192.168 🗱 🌀 BIG-IP®                                                                                                    | - VPE - vpn-access 🗱 🚽     | F         | ¥                                   |
|----------------------------------------------------------------------------------------------------|----------------------------|-----------|-------------------------------------|
| f5                                                                                                    |                            | <u></u>   | Close                               |
| Access Policy: vpn-access-policy                                                                                                    | Properties Branch Rules    | <b>N</b>  |                                     |
|                                                                                                    | Name: RADIUS Auth          |           |                                     |
| Start fallback + Logon Page fallback                                                                                                    | RADIUS                     |           |                                     |
| RADIUS AU                                                                                                    | AAA Server                 | Conexa 💌  | ]                                   |
|                                                                                                    | Show Extended Error        | Enabled 💽 | 1                                   |
|                                                                                                    | Max Logon Attempts Allowed | 3 💌       | ].                                  |
| Add New Macro                                                                                                    |                            |           |                                     |
| An access policy consists of a start point, actions, and a<br>inside the box. To delete an action, click on the x on th<br>items, to simplify access policy creation.<br>You can get started with <u>Device Wizards</u> . On the main r<br>wizard, to create a simple access policy that you can in<br>access policy.<br>Please see the <u>Online Help</u> for more Visual Policy Edit | Cancei                     | Heip      | the link<br>folicy<br>on<br>ling an |

Figure 4 : RADIUS Authentication box on the Visual Policy Editor

6. Click the Save button. You now see two paths, Successful and Fall Back. (See Figure 5)

| 🚯 BIG-IP® - bigip1 (192.168 💥 | 🚯 BIG-IP® - VPE - vpn-access 💥      |                   |
|-------------------------------|-------------------------------------|-------------------|
| 6                             |                                     |                   |
| Access Policy: vpn-access-    | policy Edit Endings (Endings: Allow | , Deny [default]) |
| fallback                      | × Successful                        |                   |
| Start + Logon Page            | RADIUS Auth                         | Allow             |
|                               | <del>/+</del>                       | Denv              |
| Add New Macro                 |                                     |                   |

Figure 5 : Final result of our Access Policy example

Once the configuration is completed, select Apply Access Policy as shown in Figure 6 below.

#### Strictly Private and Confidential

| Mair | h Help About                                                                      | Access Po    | licy » Access       | Profiles : Access Profiles List |           |               |                  |                |                 |
|------|-----------------------------------------------------------------------------------|--------------|---------------------|---------------------------------|-----------|---------------|------------------|----------------|-----------------|
|      | Overview<br>Access statistics, performance<br>graphs, and links to helpful tools. | 🕸 👻 Prot     | file List           | Windows Group Policy List       |           |               |                  |                |                 |
| Ê    | Templates and Wizards<br>Create common application traffic                        | *<br>✓ ▼ Sta | atus 🔺 Name         | Search                          | Partition | Access Policy | Export           | Copy           | Virtual Servers |
|      | and system configurations.                                                        |              | access<br>vpn-acces | ss-policy                       | Common    | (none)        | (none)<br>Export | (none)<br>Copy | conexa_sslvpn   |
|      | Control the delivery of application traffic for a local area network.             | Delete,      | Apply Access P      | olicy                           |           |               |                  |                |                 |

Figure 6 : Apply Access Policy

To select the name of the policy, On the Main tab, expand Local Traffic, click Virtual Servers and then select virtual server you created.

In the Access Policy section, from the Access Profile list, select the name of the policy you created in an Access Profile List.

| Access Profile       | vpn-access-policy - |
|----------------------|---------------------|
| Connectivity Profile | vpn-connectivity -  |
| Rewrite Profile      | None •              |

Figure 7 : Access Policy section of the virtual server configuration

### 3.0 CONFIGURE SENDQUICK CONEXA

Log in to sendQuick ConeXa Admin Page (Fig 8). Select New Radius Configuration.

Configure the following items as below

- IP address and description IP address and description for F5
- Radius status Enable
- Radius Secret Use the same shared secret text string that was earlier configured on F5

Click Submit when completed

| Management          |               | Configuration   |
|---------------------|---------------|-----------------|
|                     | New Radius    | s Configuration |
| Radius IP:          | 192.168.6.239 |                 |
| Radius Description: | F5            |                 |
| Radius Status:      | Enable 🛟      |                 |
| Radius Secret:      |               |                 |
| Verify Secret:      |               |                 |

Figure 8: Radius configuration on sendQuick

Next, go to **Configuration** tab and select **New OTP Configuration**. See Figure 9 below.

Configure the following items as below:

- NAS IP and VPN description F5 NAS IP and desc
- Authentication Type Select desired authentication type

If LDAP is used, configure the following:

- LDAP Login Mode and IP address LDAP server login details and IP address
- LDAP Query Attribute LDAP Query Attribute for sendQuick to access. For example, "mobile" for the mobile number used by sendQuick to deliver OTP by SMS
- LDAP Base DN
- LDAP Domain

![](_page_7_Picture_10.jpeg)

| User Management                                             | [Configuration]                |   |
|-------------------------------------------------------------|--------------------------------|---|
|                                                             | New OTP Configuration          |   |
| NAS-IP:                                                     | 192.168.1.239                  |   |
| VPN Description:                                            | F5                             |   |
| Authentication Type:                                        | 2nd Factor LDAP OTP (Remote)   | ۵ |
| LDAP Login Mode:                                            | Login ID 🛟                     |   |
| LDAP Server:                                                | 192.168.1.101                  |   |
| LDAP Server 2:                                              |                                |   |
| LDAP Query Attribute:<br>(leave blank to use default value) | mobile                         |   |
| LDAP Base DN:                                               | dc=mail,dc=sendquickasp,dc=com |   |
| LDAP Domain:                                                | mail                           |   |
| LDAP Service Account:                                       |                                |   |
| LDAP Service Account Password:                              | Enter Password:                |   |
|                                                             | Confirm Password:              |   |
|                                                             |                                |   |

Figure 9: 2 Factor Authentication configuration on sendQuick

### 4.0 REMOTE ACCESS WITH TWO FACTOR AUTHENTICATION

#### I. Using F5 Edge Client

Establish a SSL VPN connection using the F5 Edge Client. After click connection, the page for Username and Password will appear as shown in Figure 10 below.

|                   | https://20.1.1.8 - BIG-IP Edge Client**        |        |
|-------------------|------------------------------------------------|--------|
| BIG-IP Edge Cliv  | 6                                              |        |
| Conr<br>Server    | SendQuick ConeXa<br>Secure Access SSL VPN Demo |        |
| Course divers     | Username                                       |        |
| Connection        | useraccount                                    |        |
| 🥘 Auto-Con        | Password                                       |        |
| Establish a conne |                                                |        |
| 'Disconnect' but  | Logon                                          |        |
| Change Server     |                                                |        |
| Service States    |                                                | ~      |
|                   |                                                | Cancel |

Figure 10 : F5 Login with Username and Password

Enter the Username and Password and click Logon. Once the first authentication is successful, the Enter OTP page will appear as shown in Figure 9 below. The OTP will be sent to the mobile phone. Enter the OTP in the space provided and click Logon.

|                                       | https://20.1.1.8 - BIG-IP Edge Client** |
|---------------------------------------|-----------------------------------------|
| BIG-IP Edge Clip                      | 6                                       |
| Conr<br>Server:                       | Enter OTP:                              |
| Connection                            | Logon                                   |
| Establish a conne<br>'Disconnect' but |                                         |
| Change Server                         |                                         |

Figure 11 : OTP Prompt

Once successfully connected, the client will display a Connected message and the Inbound and Outbound Traffic byte per second (b/s) will start increasing.

| IG-IP Edge Client*                                             |                             |                                                                                                    |
|----------------------------------------------------------------|-----------------------------|----------------------------------------------------------------------------------------------------|
| Server: https                                                  | <b>ed</b><br>://20.1.1.8/   | Inbound Traffic<br>68 b/s<br>Outbound Traffic<br>165 b/s                                                                                                    |
| onnection                                                      |                             |                                                                                                    |
| Auto-Connect                                                   | Connect                     | 0 Disconnect                                                                                                    |
| affic<br>Inbound: 4.8 Ki<br>Inbound: 4.8 Ki<br>Inbound: 4.8 Ki | B total (0% compression)    | Throughput: 68 b/s                                                                                                    |
| 10K<br>1K<br>100                                               |                             | *                                                                                                    |
| 1 minute ago                                                   | 30 seconds ago              | Carren                                                                                                    |
| 10%                                                            |                             |                                                                                                    |
|                                                                | A                           | And the second division of the second division of the second divisio |
| • Outbound: 14.0                                               | 5 KB total (0% compression) | Throughput: 165 b/s                                                                                                    |
| 100 Outbound: 14.4                                             | 5 KB total (0% compression) | Throughput: 165 b/s                                                                                                    |

![](_page_9_Picture_5.jpeg)

Figure 13 : Successful Connection for F5 Edge Client

#### II. Using SSL VPN

When accessing using SSL VPN, open a web browser and access the Internet address (URL) for SSL VPN access. The Username and Password will appear as shown in Figure 14 below.

| 🕘 20.1.1.8 - Mozilla Firefox                        |                      |
|-----------------------------------------------------|----------------------|
| <u>File Edit View History Bookmarks Tools H</u> elp |                      |
| E 20.1.1.8                                          | *                    |
| 20.1.1.8 https://20.1.1.8/my.policy                 | 🏫 🛪 😋 🚮 🛪 Google 🖉 🎓 |
| <b>(5</b> )                                         |                      |
| SendQuick ConeXa<br>Secure Access SSL VPN Demo      |                      |
|                                                     |                      |
| Username                                            |                      |
| <username></username>                               |                      |
| Password                                            |                      |
| ******                                              |                      |
|                                                     |                      |
| Logon                                               |                      |
|                                                     |                      |

Figure 14 : SSLVPN Login with Username and Password

Enter the Username and Password and select Logon. Once the first authentication is completed, an Enter OTP page will appear. The SMS will be sent to the mobile phone. Enter the OTP in the Response space provided and select Continue, as shown in Figure 15 below. Once the second factor authentication is approved, the success page will be shown as in Figure 16 below.

#### Strictly Private and Confidential

| 🕹 20.1.1.8 - Mozilla Firefox                |                      |
|---------------------------------------------|----------------------|
| Eile Edit View History Bookmarks Tools Help |                      |
| 1 20.1.1.8                                  | *                    |
| ◆ 20.1.1.8 https://20.1.1.8/my.policy       | 🟫 🛪 🗷 🚷 🛪 Google 🔎 🍙 |
| 6                                           |                      |
| Enter OTP:                                  |                      |
|                                             |                      |
| Logon                                       |                      |
|                                             |                      |
|                                             |                      |

Figure 15 : Enter OTP for SSL VPN Authentication

| letwork Access  | ×   | 🧔 Server Logs | × | 4 | Ν  |         |
|-----------------|-----|---------------|---|---|----|---------|
| 5               |     |               |   |   | 43 |         |
| Status: Connect | ted |               |   |   |    | Logout  |
| Activity [Hide] |     |               |   |   |    |         |
| Data            |     |               |   |   |    |         |
| Received:       |     |               |   |   |    | 1.02 KB |
| Sent:           |     |               |   |   |    | 2.25 KB |
| Compression     |     |               |   |   |    |         |
| Received:       |     |               |   |   |    | 0%      |
|                 |     |               |   |   |    | 0%      |

Figure 16 : Successful Access with SSL VPN